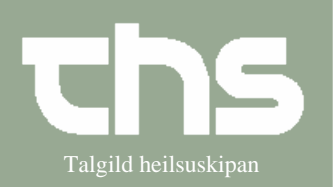

## Administration af delegerede ordinationer

| STIC                 | EDÁCDEIDNIC                                                                              | MAND                                                                                                    |
|----------------------|------------------------------------------------------------------------------------------|----------------------------------------------------------------------------------------------------|
| 5116                 | FRAGREIDING                                                                              |                                                                                                    |
| Søg patient          | Skriv fødselsdag/p-tal í første<br>rubrik og tryk <i>Søg</i><br>Vælg vedkommende patient | 091264 Søg                                                                                                    |
| Delegeret ordination | Vælg Medisin og<br>Administrationsliste                                                  | Medisin Booking Not Ny ordination Recept Ordinationsliste Administrationsliste                                                                    |
| Delegeret ordination | Vælg faneblad <i>P.n.</i>                                                                | Tabletter og øvrigt Infusion Injektion P.n.                                                                                                    |
| Delegeret ordination | Vælg derefter fanebla <i>Delegeret</i> ordination                                        | Ordinationer<br>Ordineret p.n. medicin Delegeret ordination                                                                                       |
| Delegeret ordination | Vælg Enhed og Indikation                                                                 | Enhed:<br>Endoskopi ambulatorium<br>Lægemiddel, form, styrke<br>Adr<br>Vælg indikation<br>beroligende<br>smertestillende                          |
| Delegeret ordination | Du ser de delegerede<br>ordinationer                                                     | Enhed: Indikation:<br>Endoskopi ambulatorium 💌 beroligende 💌<br>Lægemiddel, form, styrke Adm.vej Instruktio<br>Dormicum, ml, 5 mg/ml intravenøst  |
| Vælg medicin         | Marker medicin.<br>Brug den blå piletast eller<br>dobbeltklik á medicin                  | Enhed: Indikation:<br>Endoskopi ambulatorium smertestillende<br>Lægemiddel, form, styrke Adm.vej Instruktic<br>Haldid, ml, 50 mikg/ml intravenøst |
| Dosis                | Skriv Administreret dosis, Adm.<br>den, Adm. kl og<br>Årsag/Indikation<br>Tryk Signer    | Administreret dosis     Adm. den     Adm. kl       1     tablett     21-10-2008     14:26       Årsag / Indikation     Ógvuliga óróligur     Ryd  |
|                      |                                                                                          |                                                                                                    |